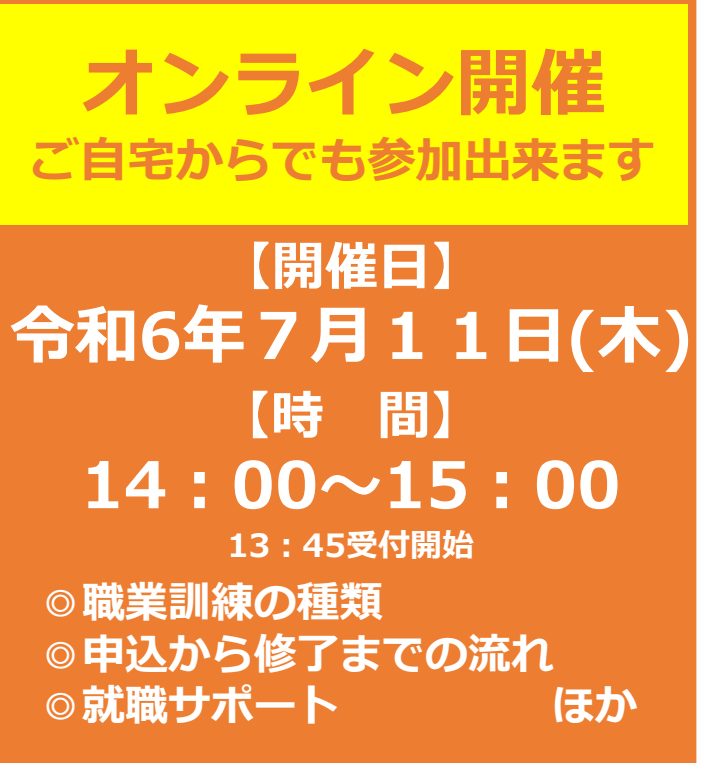

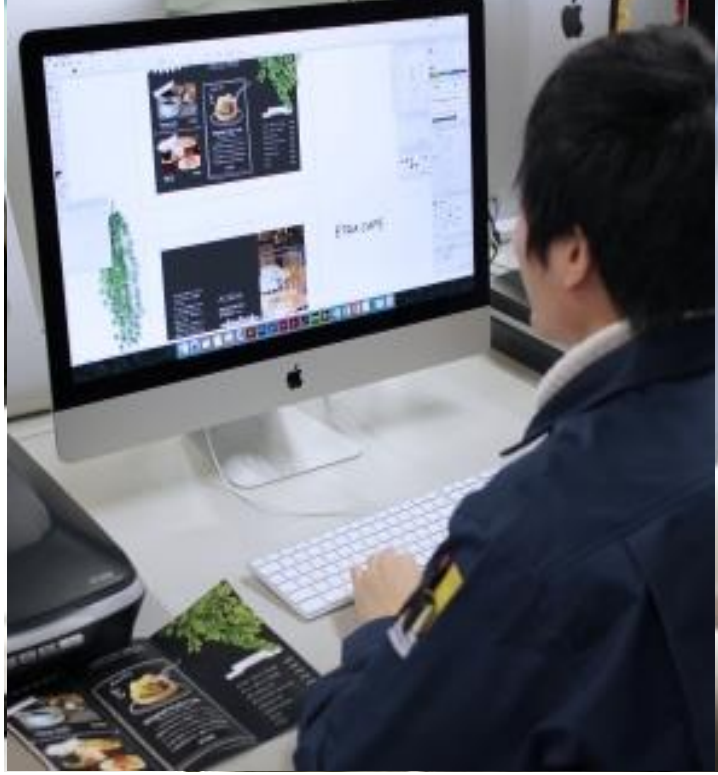

## <sup>ZOOM開催</sup> ハローワーク川崎 ハロートレーニングセミナー (職業訓練セミナー)

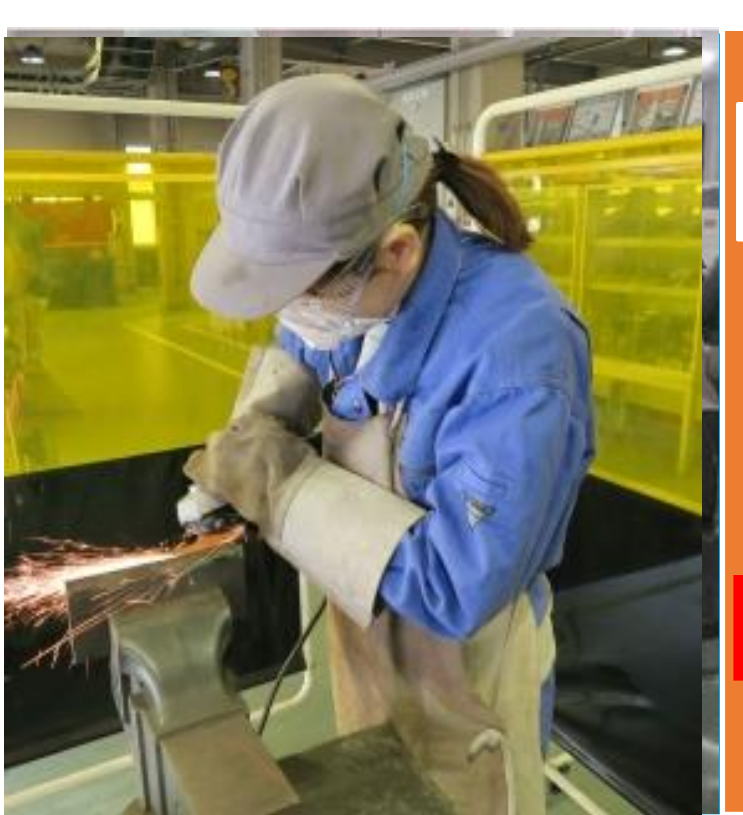

かなテクカレッジ東部校・ポリテク センター関東による説明(募集案内 等)もあります!

**このセミナーは就職活動実績になります。** 証明書はセミナー内でチャット機能により 参加者の皆さまに送信します。

ハローワークでは「ZOOM」の接続や操作に関するお 問い合わせには対応しておりません。 不明な点などは事前にZOOMサポートセンター等でご 確認ください。

お問い合わせ ハローワーク川崎職業相談第一部門 044-244-8609(41#)

お申込はこちらの申込 フォームから

HP内の「ハローワーク川崎オン ラインセミナー利用規約」に同意 のうえお申し込みください。

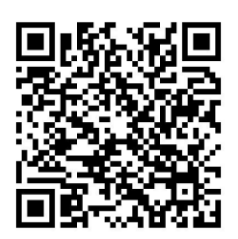

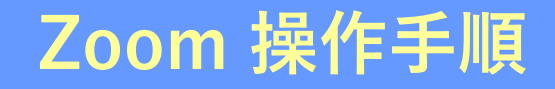

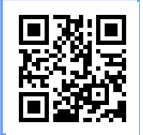

**まずZoomのアプリをダウンロードしてご用意ください。** 下記URLから、もしくは2次元コードをスキャンしてダウンロードが可能です。 https://zoom.us/signup

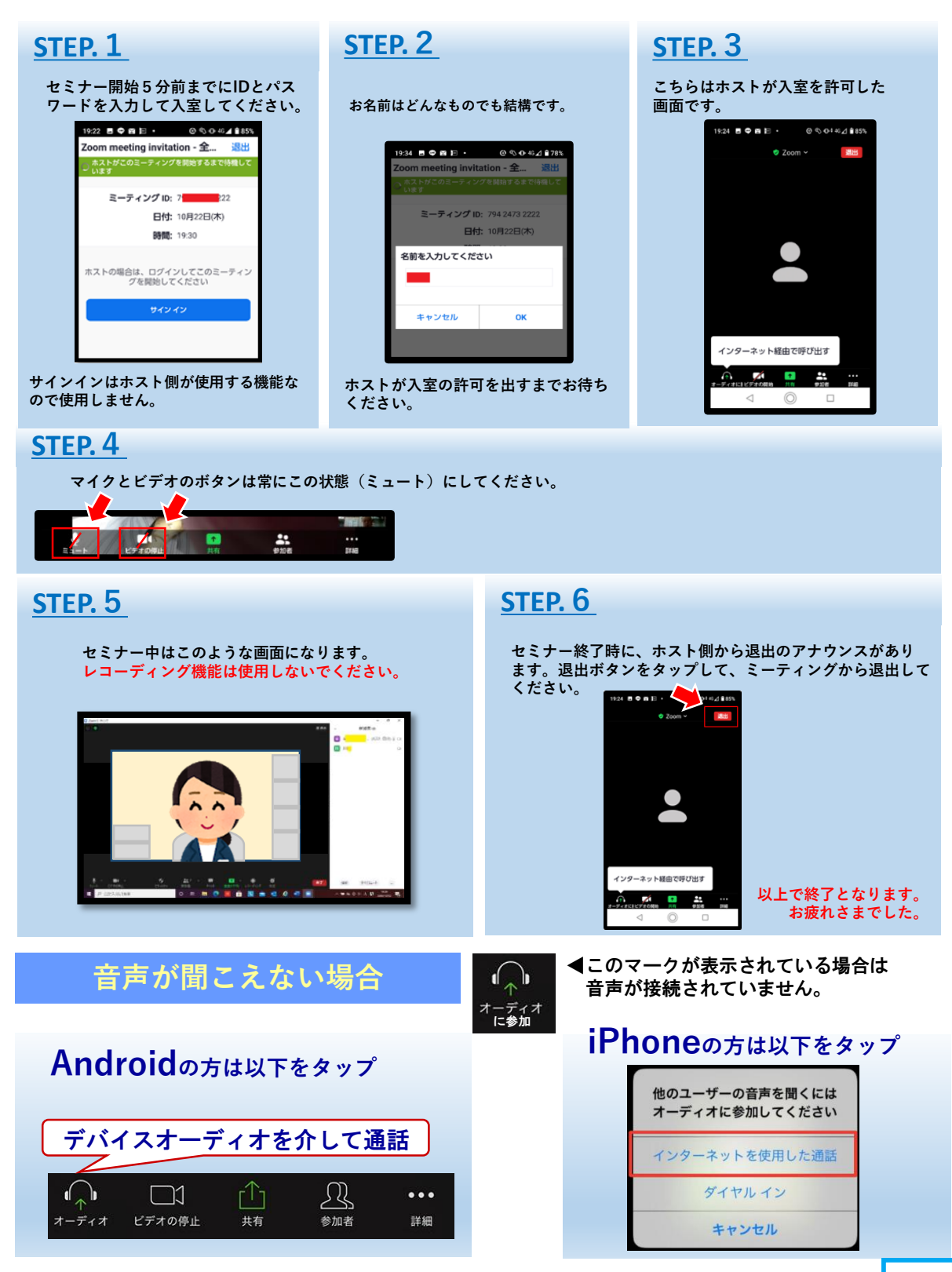

\*Zoomによる接続や操作についての疑問、質問はハローワークではお答えできません。 あらかじめZoomサポートセンター(support.zoom.us)等でご確認ください。

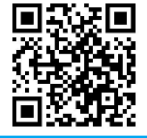

★ハローワーク川崎ではX (旧ツイッター)でも情報発信中!詳しくはこちらから▶